Link to the Facility Portal:

https://attfacilitiesportal-az-portal.att.com/FacilityPortal/polemapping

Login through the Business Center using your email address and your password.

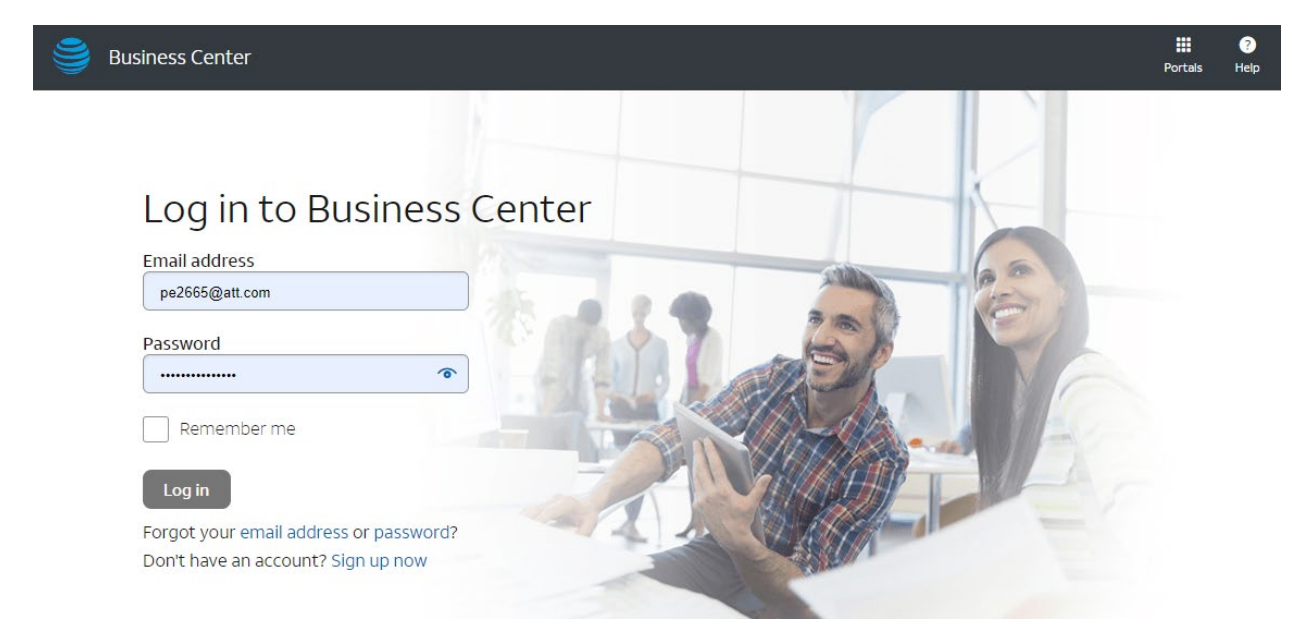

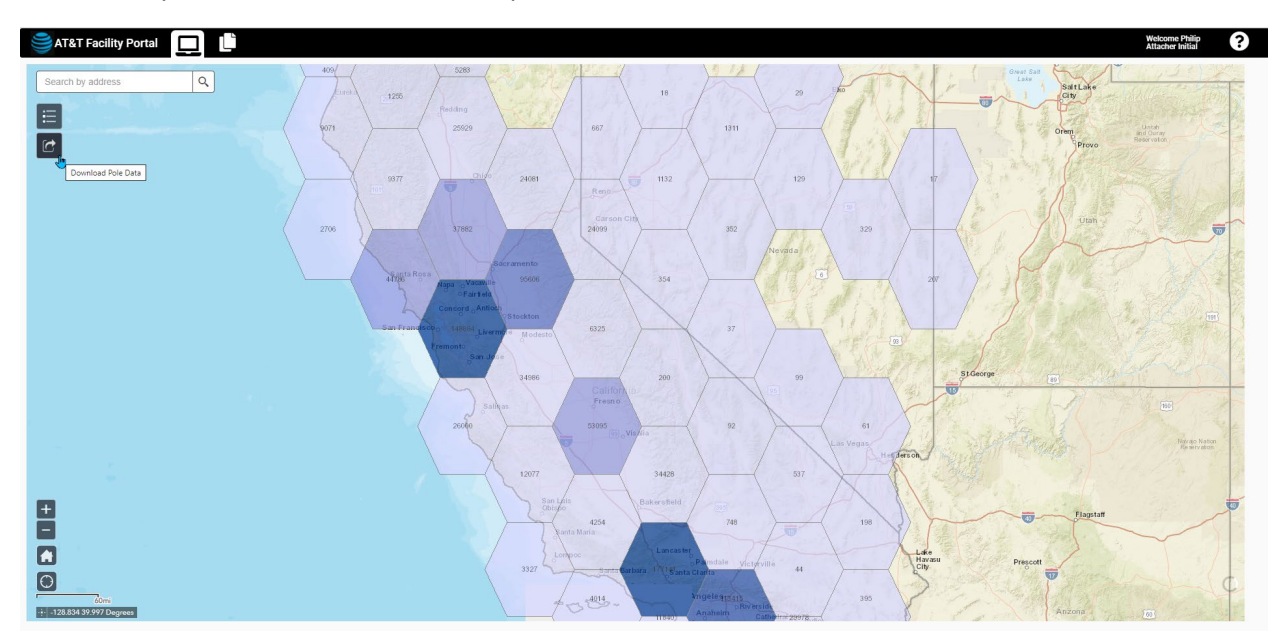

#### AT&T Facility Portal – Attacher Initial setup:

#### **AREA OF INTEREST SELECTION – Download Pole Data**

To begin the process of Pole Data retrieval, click on the Download Pole Data icon:

| AT&T Facility Portal |   |
|----------------------|---|
| Search by address Q  | ] |
|                      |   |
|                      |   |
| Download Pole Data   |   |
|                      |   |

The **Download Pole Data** panel should appear, please be patient and allow adequate time for the Company picklist to populate before attempting to select the Area (if you experience issues press the Clear button to start over). Next, ensure you have selected the Company you are representing.

|                                                                     | Download Pole Data ×                                      |
|---------------------------------------------------------------------|-----------------------------------------------------------|
| Download Pole Data ×                                                | Company* State*                                           |
| Company* State*<br>CA V<br>Area<br>Select V<br>Clear Submit Request | Test-New Company  CA  Area  Select  Clear  Submit Request |

At this point, the **Submit Request** button will be enabled, and you can submit your request for the entire state of California. If you would like to request a smaller geographic area, use the Area options shown on the following page.

The Area options include County, Zip Code, and AT&T Wire Center. County is the option we expect most Attachers will choose.

| Area       |    |
|------------|----|
| Select     | ř  |
| Select     | 15 |
| County     | ar |
| Zip Code   |    |
| Wirecenter |    |

Once you have selected the Area option, the selection list will appear to the right. In this example, you may select multiple counties and the map will zoom to the extents of the selection(s). Please be patient as you make multiple selections.

| Download Pole Data             | ×                  |
|--------------------------------|--------------------|
| Company*<br>Test-New Company 🗸 | State*             |
| Area                           |                    |
| County 🗸                       | 0 item(s) selected |
|                                | 🗌 ALAMEDA          |
| Clear                          | ALPINE             |
|                                | AMADOR             |
|                                | BUTTE              |
|                                | CALAVERAS          |
|                                | COLUSA             |
|                                | CONTRA COSTA       |

After you have made your selections, press the **Submit Request** button.

When the request is received, you will see a message appear at the bottom left of the screen. Shown, below, the message informs you the request is in Process. You will receive an email when the data is available for download.

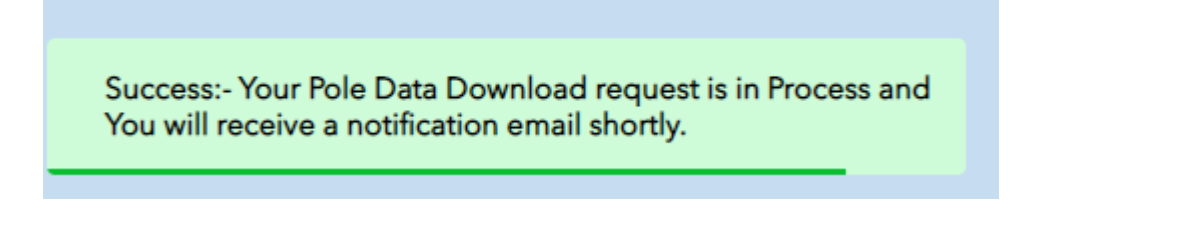

If you, or another representative of the company you selected, has already made the same request for the same Area of Interest, you will see the following reminder:

Error:-A request has already been submitted for this company and area of interest Please use the Attacher Dashboard to access or refresh the existing request.

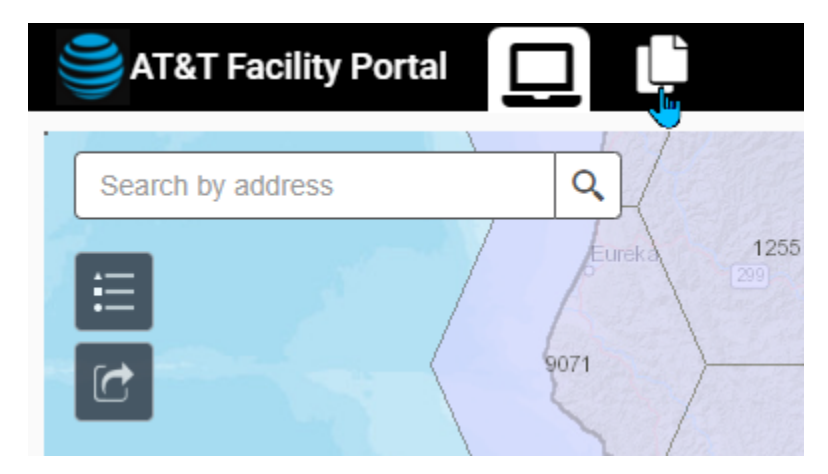

You can find the **Attacher Dashboard** icon at the top left of the screen:

## ATTACHER DASHBOARD – Pole Data Download Requests

The first section of the Attacher Dashboard is the Pole Data Download Requests screen:

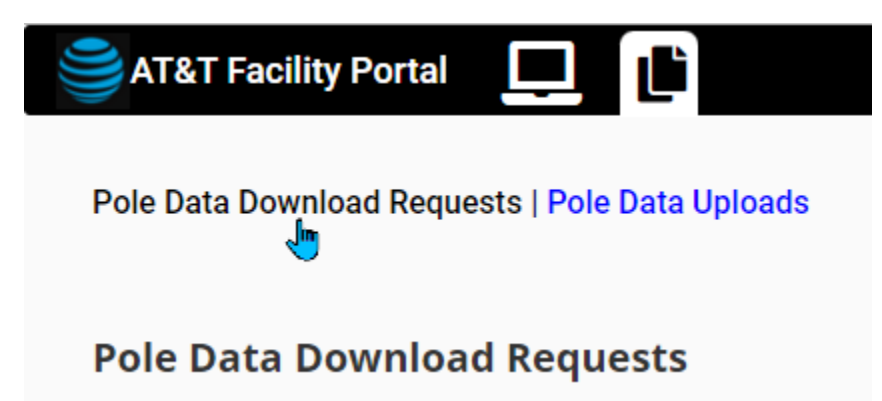

From this screen, you can review the status of your request(s) and any requests submitted by others for the companies you represent. This screen is also used to download the Pole Information and/or Refresh the data set.

| AT&T Facility Portal                                                           |                                                                                          |                                                                                                    |                                                                                                   |                                                                   |                                                                                         | Welcome Philip<br>Attacher Initial | ?           |
|--------------------------------------------------------------------------------|------------------------------------------------------------------------------------------|----------------------------------------------------------------------------------------------------|---------------------------------------------------------------------------------------------------|-------------------------------------------------------------------|-----------------------------------------------------------------------------------------|------------------------------------|-------------|
| Pole Data Download Requests                                                    | I Pole Data Uploads                                                                      |                                                                                                    |                                                                                                   |                                                                   |                                                                                         |                                    |             |
| Pole Data Download F                                                           | Requests                                                                                 |                                                                                                    |                                                                                                   |                                                                   |                                                                                         |                                    |             |
| Please note that data contained in<br>Portal must be verified before use in lo | n the AT&T Facility Portal may not<br>ad calculations or for other purpo                 | be completely accurate and may not reflect changes in the field that<br>ses. AT&T does not verify data provided by third parties. It is the respo            | t have occurred since data collection or subn<br>onsibility of the information requestor to verif | nission. The information is the<br>y and validate the information | most recent information available to ATI<br>in accordance with all existing safety requ | &T. Data in the AT&T<br>irements.  | Facility    |
| Company Name 🗘                                                                 | Requested Date 🗢                                                                         | File Name 47                                                                                                    | Status 🗢                                                                                          | Area Chosen 🖨                                                     | User Select By 🇢                                                                        | Version 🗢                          | T           |
| Test-New Company                                                               | 08/25/2023 04:05:06                                                                      | Test-New Company20230825040506_4.zip                                                                                                    | REFRESH_SUCCESS                                                                                   | ZIP CODE                                                          | 90003                                                                                   | 4                                  |             |
| Test-New Company                                                               |                                                                                          |                                                                                                    |                                                                                                   |                                                                   |                                                                                         |                                    | C           |
|                                                                                | 08/25/2023 03:50:13                                                                      | Test-New Company20230825035013_3.zip                                                                                                    | REFRESH_SUCCESS                                                                                   | ZIP CODE                                                          | 90007, 90011                                                                            | 3                                  | 0<br>0      |
| Test-New Company                                                               | 08/25/2023 03:50:13<br>08/25/2023 03:42:32                                               | Test-New Company20230825035013_3.zip Test-New Company20230825034232_2.zip                                                                                    | REFRESH_SUCCESS                                                                                   | ZIP CODE<br>WIRECENTER                                            | 90007, 90011<br>ALHBCA01, ANGWCA11,<br>ANHMCA01                                         | 3                                  | 0<br>0<br>0 |
| Test-New Company<br>Test-New Company                                           | 08/25/2023 03:50:13<br>08/25/2023 03:42:32<br>08/25/2023 03:42:03                        | Test-New Company20230825034013_3.zip<br>Test-New Company20230825034232_2.zip<br>Test-New Company20230825034203_3.zip                                         | REFRESH_SUCCESS<br>REFRESH_SUCCESS<br>REFRESH_SUCCESS                                             | ZIP CODE<br>WIRECENTER<br>WIRECENTER                              | 90007, 90011<br>ALHBCA01, ANGWCA11,<br>ANHMCA01<br>ANHMCA01                             | 3<br>2<br>3                        | 0<br>0<br>0 |
| Test-New Company<br>Test-New Company<br>Test-New Company                       | 08/25/2023 03:50:13<br>08/25/2023 03:42:32<br>08/25/2023 03:42:03<br>08/24/2023 19:20:07 | Test-New Company20230825035013_3.zip<br>Test-New Company20230825034232_2.zip<br>Test-New Company20230825034203_3.zip<br>Test-New Company20230824192007_2.zip | REFRESH_SUCCESS<br>REFRESH_SUCCESS<br>REFRESH_SUCCESS<br>DOWNLOAD_FAILED                          | ZIP CODE<br>WIRECENTER<br>WIRECENTER<br>COUNTY                    | 90007, 90011<br>ALHBCA01, ANGWCA11,<br>ANHMCA01<br>ANHMCA01<br>COLUSA, HUMBOLDT         | 3<br>2<br>3<br>2                   | 0<br>0<br>0 |

For example, the following request for the San Diego County area has been received for the first time (Version 1).

| Status 🖨 | Area Chosen 🗢 | User Select By 🗢 | Version 🗢 |   |
|----------|---------------|------------------|-----------|---|
| RECEIVED | COUNTY        | SAN DIEGO        | 1         | C |

When the request is being processed by the system, the status will change to INPROGRESS:

 File Name
 Status

 INPROGRESS

Once the request is processed, the status will change to **SUCCESS** and there will be a link in the File Name column to download the generated ZIP file:

| File Name 🗢                            | Status 🗢 |
|----------------------------------------|----------|
| ATT Communications20230726102935_5.zip | SUCCESS  |

When you download and extract the ZIP file (an example of a request for the entire state is shown below), you should find 3 different types of files.

- First, the GDB file includes the pole data within the Area of Interest selected.
- Next, there will be one or more CSV files (depending on the number of poles within the Area of Interest, additional CSV files may be necessary).
- Finally, there will be a Template CSV file which includes the data columns expected back from each Attacher—we recommend you retain the same naming convention when uploading Attachments on the **Pole Data Uploads** page, but it is not a requirement.

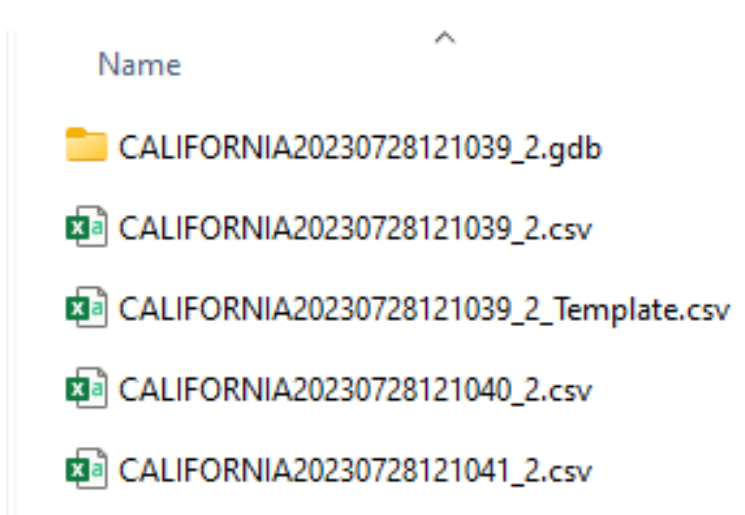

#### POLE DATA FILES PROVIDED

| 11<br>11 |                                                                                                    |         |           |                  |             |           |               |                      |                    |                   |             |       |               |
|----------|----------------------------------------------------------------------------------------------------|---------|-----------|------------------|-------------|-----------|---------------|----------------------|--------------------|-------------------|-------------|-------|---------------|
| 1:4      | 1.42,586       1年,253       120.3930310*W 37.6629612*N ◆       ●         1.42,586       1年,253       120.3930310*W 37.6629612*N ◆       ●         1.42,586       1年,253       ●       ●         1.42,586       1年,253       ●       ●         1.42,586       1年,253       ●       ●         1.42,586       1年,253       ●       ●         1.42,586       14       ●       ●         1.42,586       14       ●       ●         1.42,586       14       ●       ●         1.42,586       14       ●       ●         1.42,586       14       ●       ●         1.42,586       14       ●       ●         1.42,586       14       ●       ●         1.42,586       14       ●       ●         1.42,586       14       ●       ●         1.42,586       14       ●       ●         1.42,586       14       ●       ●         1.42,586       14       ●       ●         1.42,586       14       ●       ●         1.42,586       14       ●       ●         1.42,586       14 |         |           |                  |             |           |               |                      |                    |                   |             |       |               |
|          | OBJECTID *                                                                                                    | SHAPE * | WALDO_ID  | WIRE_CENTER_CLLI | YEAR_PLACED | POLE_TYPE | ATT_POLE_TAG  | UTILITY_POLE_TAG     | ADDRESS            | LOCATION_SPECIFIC | POLE_LENGTH | CLASS | MATERIAL ^    |
| 1        | 1                                                                                                    | Point Z | 62855464  | SHOKCA01         | 2013        | JO        | 415440M       | LC 4289600 ADDR 4724 | <null></null>      | <null></null>     | 55          | 2     | <null></null> |
| 2        | 2                                                                                                    | Point Z | 175428580 | GRVYCA01         | 1990        | JO        | P.20815       | PT12007-1            | 20097 YOU BET RD   | <null></null>     | 45          | 4     | <null></null> |
| 3        | 3                                                                                                    | Point Z | 177220797 | LLTNCA11         | Pend        | со        | P.742         | <null></null>        | P.742 SCOTT RD     | <null></null>     | 30          | 4     | <null></null> |
| 4        | 4                                                                                                    | Point Z | 177220796 | LLTNCA11         | Pend        | со        | P.741         | <null></null>        | P.741 SCOTT RD     | <null></null>     | 30          | 4     | <null></null> |
| 5        | 5                                                                                                    | Point Z | 2144341   | OKLDCA03         | 1959        | JO        | <null></null> | PT080007Q1           | <null></null>      | <null></null>     | 50          | 1     | <null></null> |
| 6        | 6                                                                                                    | Point Z | 20447804  | SKTNCA01         | 2016        | JO        | P.5765        | 120119093            | 3579' N O MARIPOSA | <null></null>     | 45          | 3     | <null></null> |
| 7        | 7                                                                                                    | Point Z | 4003326   | CORNCA11         | 2010        | JO        | 4526826E      | 4526826E             | <null></null>      | <null></null>     | 50          | 4     | <null></null> |
| 8        | 8                                                                                                    | Point Z | 177220795 | LLTNCA11         | Pend        | со        | P.740         | <null></null>        | P.740 SCOTT RD     | <null></null>     | 30          | 4     | <null></null> |
| 9        | 9                                                                                                    | Point Z | 177220794 | LLTNCA11         | Pend        | со        | P.739-5       | <null></null>        | P.739-5 SCOTT RD   | <null></null>     | 30          | 4     | <null></null> |

The GDB file is useful when utilizing a GIS application for spatial analysis:

#### Alternatively, the provided CSV file(s) include the same information in a delimited format:

| 1  | A         | B                | C           | D         | E            | F                | G                        | н                 | 1           | J.    | К        | L           | M            | N              | 0              | Ρ      | Q          |
|----|-----------|------------------|-------------|-----------|--------------|------------------|--------------------------|-------------------|-------------|-------|----------|-------------|--------------|----------------|----------------|--------|------------|
| 1  | WALDO_ID  | WIRE_CENTER_CLLI | YEAR_PLACED | POLE_TYPE | ATT_POLE_TAG | UTILITY_POLE_TAG | ADDRESS                  | LOCATION_SPECIFIC | POLE_LENGTH | CLASS | MATERIAL | GPS_LAT     | GPS_LON      | MUNICIPALITY   | COUNTY         | נ סוטנ | OINT_OWNER |
| 2  | 212515227 | TUSTCA11         | 1982        | OL        | UNK          |                  | F 14772 HOLT AV          |                   | 40          | 4     |          | 33.74916805 | -117.8141419 | TUSTIN         | ORANGE         |        |            |
| з  | 212515187 | TUSTCA11         | 1983        | O         | UNK          |                  | R 13831 BRENAN WY        |                   | 40          | 4     |          | 33.76212922 | -117.8113269 | SANTA ANA      | ORANGE         |        |            |
| 4  | 212515184 | TUSTCA11         | 2009        | O         | UNK          |                  | REDHILL                  |                   | 40          | 4     |          | 33.73494724 | -117.8118583 | TUSTIN         | ORANGE         |        |            |
| 5  | 212515176 | TUSTCA11         | 1962        | O         | UNK          |                  | R 13772-2 CARLSBAD DR    |                   | 40          | 4     |          | 33.76280489 | -117.81838   | SANTA ANA      | ORANGE         |        |            |
| 6  | 212515167 | TUSTCA11         | 1971        | O         | UNK          |                  | R 18402 VANDERLIP AV     |                   | 40          | 4     |          | 33.75656601 | -117.8121517 | SANTA ANA      | ORANGE         |        |            |
| 7  | 212515157 | TUSTCA11         | 1978        | O         | UNK          |                  | RW 17131 ALTADENA DR     |                   | 40          | 4     |          | 33.73138281 | -117.8315004 | TUSTIN         | ORANGE         |        |            |
| 8  | 212515052 | TUSTCA11         | 1984        | O         | UNK          |                  | R 1101 EL CAMINO REAL    | 1                 | 40          | 4     |          | 33.73807949 | -117.8207972 | TUSTIN         | ORANGE         |        |            |
| 9  | 212514960 | TUSTCA11         | 1988        | O         | UNK          |                  | R 17612 FIESTA WY        |                   | 40          | 4     |          | 33.75675818 | -117.8236856 | TUSTIN         | ORANGE         |        |            |
| 10 | 212514953 | TUSTCA11         | 1876        | O         | UNK          |                  | 14141 BRENAN WY          |                   | 40          | 4     |          | 33.75798962 | -117.8114482 | SANTA ANA      | ORANGE         |        |            |
| 11 | 212514922 | TUSTCA11         | 2008        | O         | UNK          |                  | P 631884E SKYLINE DR     |                   | 40          | 4     |          | 33.75664905 | -117.7840509 | SANTA ANA      | ORANGE         |        |            |
| 12 | 212514902 | TUSTCA11         | 1876        | O         | UNK          |                  | R 14232 LAMBETH          |                   | 40          | 4     |          | 33.75667924 | -117.8165415 | TUSTIN         | ORANGE         |        |            |
| 13 | 212514861 | TUSTCA11         | 1980        | JO        | UNK          |                  | R 12611 BUBBLING WELL RD |                   | 40          | 4     |          | 33.74593724 | -117.7945857 | SANTA ANA      | ORANGE         |        |            |
| 14 | 212514745 | TUSTCA11         | 1983        | JO        | UNK          |                  | R 18571 MEDFORD AV       |                   | 40          | 4     |          | 33.76219845 | -117.8084532 | SANTA ANA      | ORANGE         |        |            |
| 15 | 212514740 | TUSTCA11         | 1993        | JO        | UNK          |                  | R 18571 SAUGUS AV        |                   | 40          | 4     |          | 33.76472068 | -117.8088642 | SANTA ANA      | ORANGE         |        |            |
| 16 | 212514706 | TUSTCA11         | 2018        | JO        | UNK          |                  | 12932-2 CHARLOMA         |                   | 40          | 4     |          | 33.74711793 | -117.8064765 | TUSTIN         | ORANGE         |        |            |
| 17 | 212514665 | TUSTCA11         | 2013        | JO        | UNK          |                  | R 1381 MAUNA LOA RD      |                   | 40          | 4     |          | 33.74215613 | -117.8081691 | TUSTIN         | ORANGE         |        |            |
| 18 | 212513818 | HGLDCA11         | 1876        | JO        | UNK          |                  | 5607-2 MC KINLEY AV      |                   | 40          | 4     |          | 34.15190452 | -117.23664   | SAN BERNARDINO | SAN BERNARDINO |        |            |
| 19 | 212513802 | HGLDCA11         | 1876        | JO        | UNK          |                  | 5615 ARDEN AV            |                   | 40          | 4     |          | 34.15182791 | -117.234337  | HIGHLAND       | SAN BERNARDINO |        |            |

The provided Pole Data includes the following information to help the Attacher locate the pole:

**WALDO\_ID** – the unique identifier used by AT&T for a pole.

**WIRE\_CENTER\_CLLI** – the AT&T Wire Center where the pole is located.

**YEAR\_PLACED** – the year the pole was placed or the year the project that placed the pole was Closed. **POLE\_TYPE**—

CO = AT&T solely owned (aka company owned)

JO = Jointly owned pole

ATT\_POLE\_TAG—the AT&T Pole Tag if known, this field may have other data.

**UTILITY\_POLE\_TAG**—the utility pole tag if known, this field may have other data.

**ADDRESS**—information helpful to identify the location of the pole.

**LOCATION\_SPECIFIC**—additional information helpful to identify the location of the pole.

**POLE\_LENGTH**—the total length of the pole.

**CLASS**—the strength of the pole.

**MATERIAL**—the material the pole is made of.

GPS\_LAT—the decimal degrees GPS Latitude of the pole.

**GPS\_LON**—the decimal degrees GPS Longitude of the pole.

**MUNICIPALITY**—the municipality where the pole is located.

**COUNTY**—the county where the pole is located.

**UUID**—the Utility Unique ID for the poles (for instance, some electric companies use an equipment ID). **JOINT\_OWNER**—the base owner of the pole or communications-space owner on the pole.

The template CSV includes the following columns. You can find more information about the requirements of these fields in the <u>Pole Attachment DB Phase 2 Schema Details</u>.

|   | А       | В         | С        | D        | E        | F        | G         | Н        | I.       | J        | К       | L         | М         |  |
|---|---------|-----------|----------|----------|----------|----------|-----------|----------|----------|----------|---------|-----------|-----------|--|
| 1 | WALDO_I | Attacher_ | Attachme | Attachme | Attachme | Attachme | Height_of | Attachme | Attachme | Attachme | Voltage | Support_S | tructures |  |
| 2 |         |           |          |          |          |          |           |          |          |          |         |           |           |  |
| 3 |         |           |          |          |          |          |           |          |          |          |         |           |           |  |
| 4 |         |           |          |          |          |          |           |          |          |          |         |           |           |  |
| 5 |         |           |          |          |          |          |           |          |          |          |         |           |           |  |
| 6 |         |           |          |          |          |          |           |          |          |          |         |           |           |  |
| 7 |         |           |          |          |          |          |           |          |          |          |         |           |           |  |
| 8 |         |           |          |          |          |          |           |          |          |          |         |           |           |  |
| 9 |         |           |          |          |          |          |           |          |          |          |         |           |           |  |

#### WALDO\_ID

Attacher\_Application\_Number Attachment\_Type Attachment\_Identifying\_Number Attachment\_Status Attachment\_Status\_Date Height\_of\_Attachment Attachment\_Weight Attachment\_Dimensions Attachment\_Tensile\_Strength Voltage Support\_Structures

#### **Refreshing the Pole Data**

After you have gone through the initial analysis of the poles, you may choose to generate an updated listing of poles for the same Area of Interest. This may be useful to take advantage of more recent data AT&T has available at that time. Simply choose the Refresh option for that row and the process will be repeated:

| SUCCESS | COUNTY | COLUSA, SACRAMENTO | 1 | <u> </u> |
|---------|--------|--------------------|---|----------|
|         |        |                    |   |          |

The request status will update to REFRESH\_RECEIVED and the version number will increment by one.

| Status 🗈         | Area Chosen 🗢 | User Select By 🗢   | Version 🗢 |   |
|------------------|---------------|--------------------|-----------|---|
| REFRESH_RECEIVED | COUNTY        | COLUSA, SACRAMENTO | 2         | Q |

#### Once the data is available the status will update to REFRESH\_SUCCESS.

| File Name 🗢                          | Status 1        |
|--------------------------------------|-----------------|
| Test-New Company20230825034203_3.zip | REFRESH_SUCCESS |

#### **ATTACHER DASHBOARD – Pole Data Uploads**

Once the Attacher determines the Attachments to provide for the applicable poles, the previously provided Template CSV file should be used to detail the required Attachment data. The **AT&T Facility Portal** can then be used to access the Attacher Dashboard once more to upload the data. Attachers may provide more than one file; however, please do not provide the same attachment in more than one file (and uploaded files may be deleted as necessary).

Within the **AT&T Facility Portal**, navigate to the **Attacher Dashboard** icon, and then choose the **Pole Data Uploads** tab:

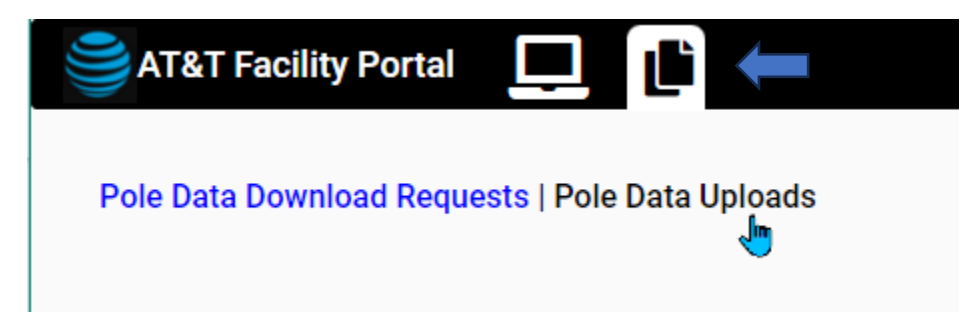

From the **Pole Data Uploads** screen, the Attacher may upload files for any represented companies, delete them, &/or review the current status of the files. Remember, please do not provide the same attachment in multiple files.

| AT&T Facilit                                         | ty Portal 🛄 👔                                                         | S                            |                     | Welcome Philip<br>Attacher Initial |
|------------------------------------------------------|-----------------------------------------------------------------------|------------------------------|---------------------|------------------------------------|
| Pole Data U<br>Select Company Nan<br>Test-New Compan | Iploads<br><sup>me</sup><br>Iy                                        | Ŧ                            |                     | <b>⊕</b> File Upload Help          |
|                                                      | File Name 🗢                                                           | Uploaded By 🌩                | Date/Time 🗢         | Status 🗢                           |
|                                                      | test data 96.csv                                                      | rk446u                       | 08/04/2023 09:54:35 | RECEIVED ×                         |
|                                                      | PoleDataUploadTest3.csv                                               | ap1096                       | 08/03/2023 15:23:11 | RECEIVED ×                         |
|                                                      | test data_pass.csv                                                    | rk446u                       | 07/27/2023 13:01:12 | INPROGRESS ×                       |
|                                                      | test file 3.csv                                                       | sy634t                       | 07/26/2023 12:03:39 | INPROGRESS X                       |
|                                                      | reject.csv                                                            | sy634t                       | 07/26/2023 11:04:42 | INPROGRESS X                       |
|                                                      |                                                                       | Showing 1 to 5 of 10 entries | 1 2 ▶ № 5 ∨         |                                    |
| Jpload                                               | Drag and drop files here<br>or<br>Browse Files<br>Max 1 file allowed. |                              |                     |                                    |
|                                                      |                                                                       | Cancel Upload File           |                     |                                    |

If you represent more than one company, please ensure you first select the appropriate company when uploading a file:

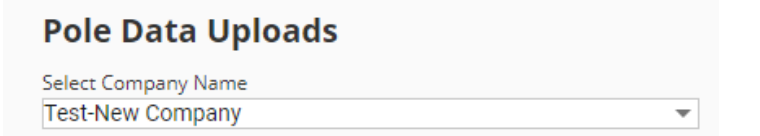

Here are the requirements for any files uploaded on this screen:

| Note for Upload file :                                                                                                    |  |  |
|----------------------------------------------------------------------------------------------------|--|--|
| <ul> <li>File must be .csv</li> <li>Filename character limit upto 50</li> <li>Must be different filename than exists for company</li> </ul> |  |  |
| <ul> <li>Must not include "Passed" in filename</li> <li>Must not include "Rejected " in filename</li> </ul>                                 |  |  |
| File Upload Help                                                                                                    |  |  |

You may 'drag and drop' a file to the browser or use the Browse option to navigate your computer's file system to select the specific file. When you are ready, press the **Upload File** button or press the **Cancel** button to cancel the upload. Please note this option only permits one file at a time, but multiple files can be uploaded in succession.

| Drag and drop files here<br>or |                 |
|--------------------------------|-----------------|
| Browse Files                   |                 |
| Max 1 file allowed.            |                 |
|                                |                 |
|                                | Cancel Upload F |

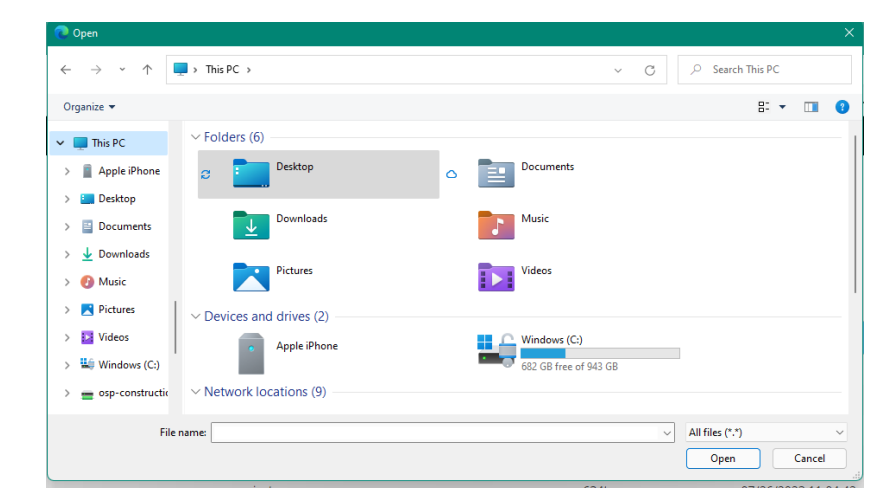

| File Name 🗢             | Uploaded By 🗢                | Date/Time 🗢         | Status 🗢   |   |
|-------------------------|------------------------------|---------------------|------------|---|
| test data 96.csv        | rk446u                       | 08/04/2023 09:54:35 | RECEIVED   | × |
| PoleDataUploadTest3.csv | ap1096                       | 08/03/2023 15:23:11 | RECEIVED   | × |
| test data_pass.csv      | rk446u                       | 07/27/2023 13:01:12 | INPROGRESS | × |
| test file 3.csv         | sy634t                       | 07/26/2023 12:03:39 | INPROGRESS | × |
| reject.csv              | sy634t                       | 07/26/2023 11:04:42 | INPROGRESS | × |
| Showing                 | 1 to 5 of 10 entries 🛛 🕅 🔍 1 | 2 🕨 🕅 5 🗸           |            |   |

Once you have uploaded the necessary files, you can review the status of the files.

Initially, the status will be RECEIVED. When the files are being scanned for errors, the Status will change to INPROGRESS. If you would like to delete an uploaded file, use the X at the far right. In this way, you can upload an updated file as necessary.

| S  | tatus 🗢  |   |
|----|----------|---|
| F  | RECEIVED | × |
| F  | RECEIVED | × |
| IN | PROGRESS | × |
| IN | PROGRESS | × |
| IN | PROGRESS | × |
|    |          |   |

If any errors are detected within the uploaded file, an email will be sent to the person who uploaded the data. For instance, if the WALDO\_ID is not provided for an attachment, AT&T will have no way to determine which pole the attachment is for and the file will be rejected. The email will include information to help the Attacher identify the errors which must be resolved along with any warnings.

Rejected files should be deleted by the Attacher and new data should be uploaded.

Once the file(s) pass the error detection mechanism, the status will update to PASSED.

#### Accessing the Pole Database and Structure Access

After an Attacher has uploaded all Attachments, contact AT&T at <u>g10207@att.com</u> to FINALIZE the file(s). Please include the following information in the email:

- Subject Line = "Finalize pole attachment upload"
- Body of Email = Attaching Party company name and the name of the uploaded file

IMPORTANT: Once the files are FINALIZED, the files will be locked and cannot be Deleted.

At a later date, the Attacher files will be uploaded into AT&T's pole database. At that point in time, the Attacher's representative's profile will be updated from "Attacher Initial" to "Attacher" which will enable the Attacher to submit new Structure Access Requests (SAR) through the **AT&T Facility Portal**:

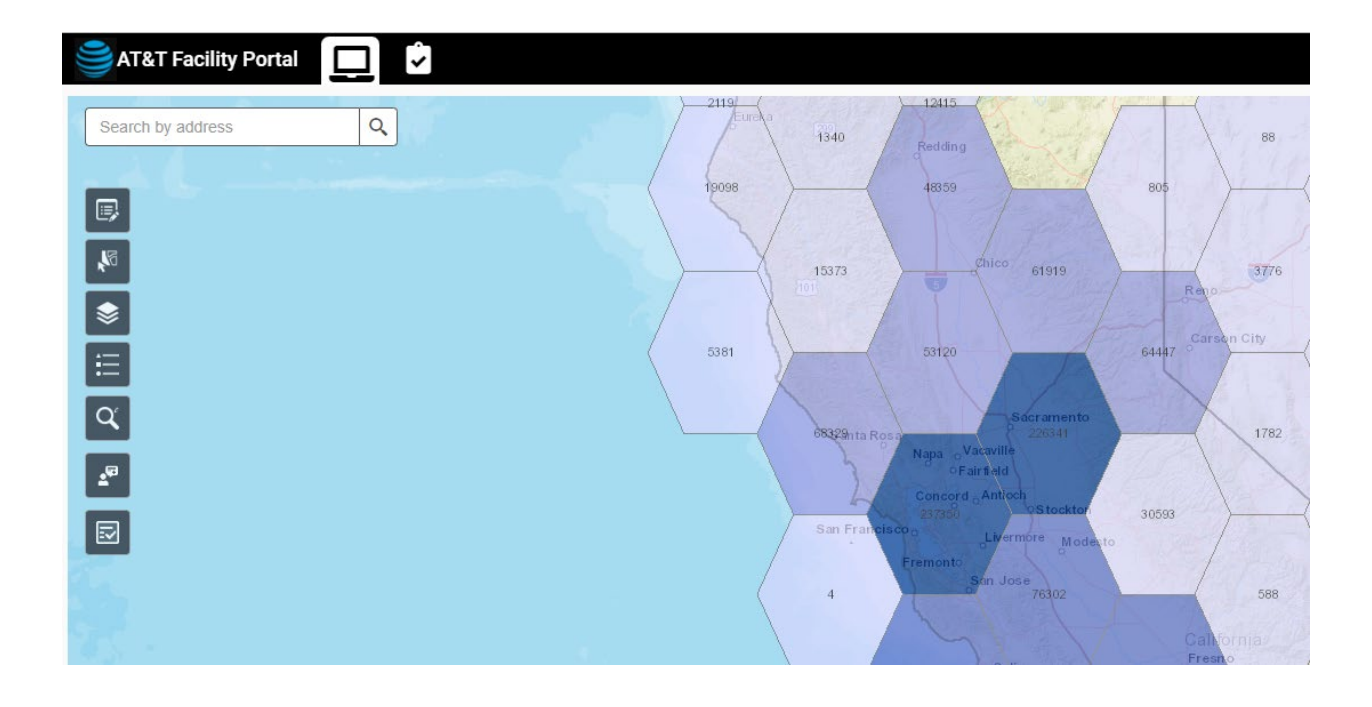